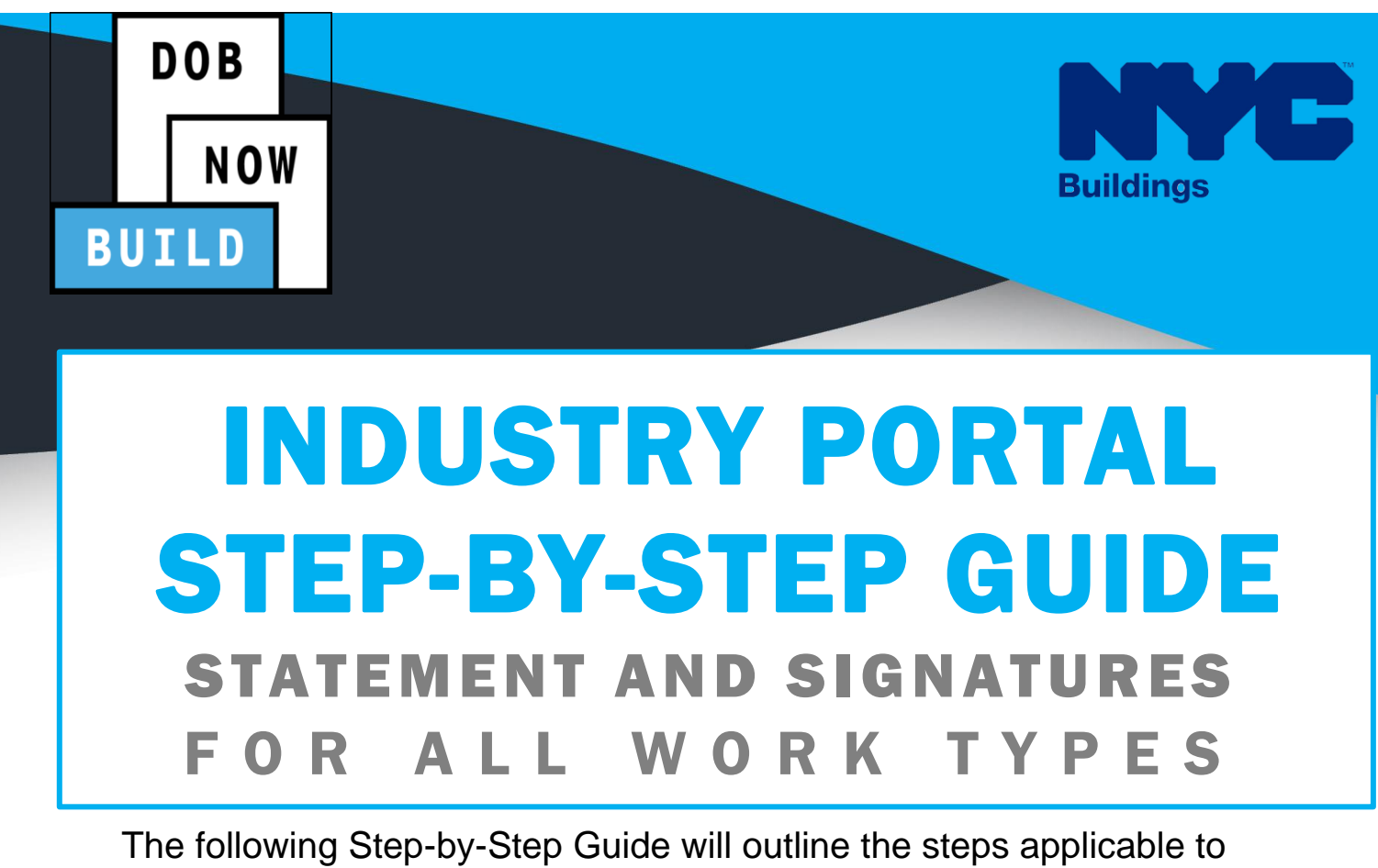

complete the Statement and Signatures in DOB NOW: Build.

The examples shown and used in this Step-by-Step Guide are specific to Statement and Signatures.

### **HELPFUL LINKS**

YouTube.com/DOBNOW

NYC.gov/DOBNOWINFO

NYC.gov/DOBNOWHELP

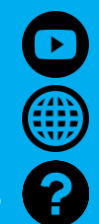

FOLLOW US

Twitter.com/NYC Buildin

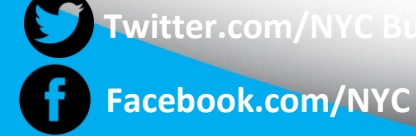

## Guidelines

### **STATEMENT AND SIGNATURES**

In the Statement & Signatures section, the Owner and the Applicant of Record are required to acknowledge that by checking the check box, they Attest that the information entered, document uploaded, and the payments are correct on the Job Filing.

### **ROLES & RESPONSIBILITIES**

- 1. The Applicant of Record can be a Professional Engineer or a Registered Architect
- 2. The Applicant of Record must attest to the created Job Filing.
- 3. The Owner must attest to the created Job Filing.
- 4. The Applicant of Record and the Owner can be the same person.

#### **SYSTEM GUIDELINES**

- 1. Fields with a red asterisk (\*) are required and must be completed.
- 2. Grayed-out fields are Read-Only or are auto-populated by the system.
- 3. Depending on the size of your screen or browser you may have to use the scroll bar to view more options or full fields.

| Enter email/user   | rname           | Select:             | •             |                    |    |
|--------------------|-----------------|---------------------|---------------|--------------------|----|
| ing Representat    | ive Information |                     | 2             |                    |    |
| + Add Represe      | entative        |                     |               |                    |    |
|                    | Last Name       | Email               | Business Name | Business Telephone | Ac |
| First Name         |                 |                     |               |                    |    |
| First Name         | JOE2            | AJOETEST2@GMAIL.COM | AJ2           | (201) 222-3333     | ľ  |
| First Name<br>ADAM | JOE2            | AJOETEST2@GMAIL.COM | AJ2           | (201) 222-3333     | C  |

#### **ADDITIONAL HELP & INFORMATION**

- 1. Video Tutorials: DOB NOW YouTube Channel: <u>https://www.youtube.com/user/NYCBUILDINGS</u>
- 2. Presentations & Sessions: <u>www.nyc.gov/dobnowinfo</u>

## DOB NOW: *Build* – Statements & Signatures Step-By-Step Guide

In these Step-by-Step Guides, you will learn how to apply your electronic signature to a Job Filing in DOB NOW: *Build*.

DOB NOW: *Build* – Complete Statements & Signatures Step-By-Step Guide\_\_\_\_\_\_ 4

# DOB NOW: *Build* – Complete Statements & Signatures Step-By-Step Guide

In this Step-by-Step Guide, you will learn how to complete Statements & Signatures.

| Action                                                                                                    |                                                                                                    |  |  |  |  |  |  |  |
|----------------------------------------------------------------------------------------------------|----------------------------------------------------------------------------------------------------|--|--|--|--|--|--|--|
| 1. Select the <b>Statements &amp; Signatures</b> Tab.                                                                              |                                                                                                    |  |  |  |  |  |  |  |
| M00380746-11<br>Plans/Work (PW1)<br>Zoning Information                                                                             | plicant of Record's Attestation  sc/Sketches (PW1)  Falsification of any statement is a misdemeanor and is punishable by a fine or imprisonment, or both. It is unlawful to give to a city employee, or for a city employee to accept, any benefit, monetary or otherwise, either as a gratuity for properly performing the job or in exchange for special consideration. Violation is punishable by imprisonment or fine or both. I understand that if I am found after hearing to have knowingly or negligently made a false statement or to have knowingly or medicently taken to allowed to be false its dear or entry and after hearing to have knowingly or                                                                                                    |  |  |  |  |  |  |  |
| Scope of Work<br>Support of Excavation<br>Concrete<br>Cost Affidavit (PW3)<br>Technical Report<br>Technical Report<br>(TR1/4/5/5H) | negligently made a false statement or to have knowingly or negligently falsified or allowed to be falsified any certificate torm, signed statement,<br>application, report or certification of the correction of a volation required under the provisions of this code or of a rule of any agency. If may be<br>barried from fluing further applications or documents with the Department. I prepared or supervised the preparation of the construction<br>documents and specifications herewith submitted and to the best of my knowledge and belief, the construction documents and work shown<br>thereon com by with the provisions of the NVC Administrative Code and other applicable laws and rules, except as set forth in the accompanying<br>submitted. Cluster Development Statement (if applicable): I hereby state that all specifications relating to this job are identical to those<br>previously filed under the group lead job number, except as specified herein.<br><b>Cost Affidavit (PW3)</b><br>I hereby state the information on this form is correct and complete to the best of my knowledge. I understand falsification of any statement is a<br>misdemeanor and is punshable by a fine or imprisonment, or both. I also understand tit is unlawful to give to a city employee, or for a city<br>employee to accept, any benefit, monetary or otherwise; either as a graduity for properly performing the job or in exchange for special<br>consideration. Violation is punshable by a fine or imprisonment or fine or both. I understand that if I am found after hearing to have knowingly or regignently failed or allowed to be failed there in signed to all the originently and the or properly certificate, toms, signed statement is<br>application, report or certification of the correction of a volation reputer under the provisions of this code or of a rule of any agency. I may be<br>barred from filing further applications or documents with the Department. |  |  |  |  |  |  |  |
| Documents &<br>Statements &<br>Signatures<br>✓ ✓ ✓                                                                                 | chinical Report (TR1)         inhage identified in the Technical Report (TR1) associated with this application all of the special inspections, progress inspections and tests required for compliance with NVC Building Code \$9 1704, 110 and Article 116 of the NVC Administrative Code. Thereby certify that I will verify that the Special inspection and Approved Apencies engaged by the owner to supervise the work specified herein for which they are required are acceptable, and further certify that i fil determine that they are not acceptable, I will so notify the department.         I have personally reviewed all information entered on each of the documents listed above. I understand and agree that by personally clicking on the box at left I am electronically signing each document listed above and expressing my agreement with the Statements and Signatures terms for such documents and statement by hand, and I further agree that, an uploaded electronic image of my signature and professional seal that is part of this application is hereby applied, to this signed statement and each document and statement by hand, and I further agree that, an uploaded electronic image of my signature and professionally signed and sealed these statements and documents by hand.         Name       Date                                                                                                    |  |  |  |  |  |  |  |
|                                                                                                    | Action<br>Select the Statement                                                                                                    |  |  |  |  |  |  |  |

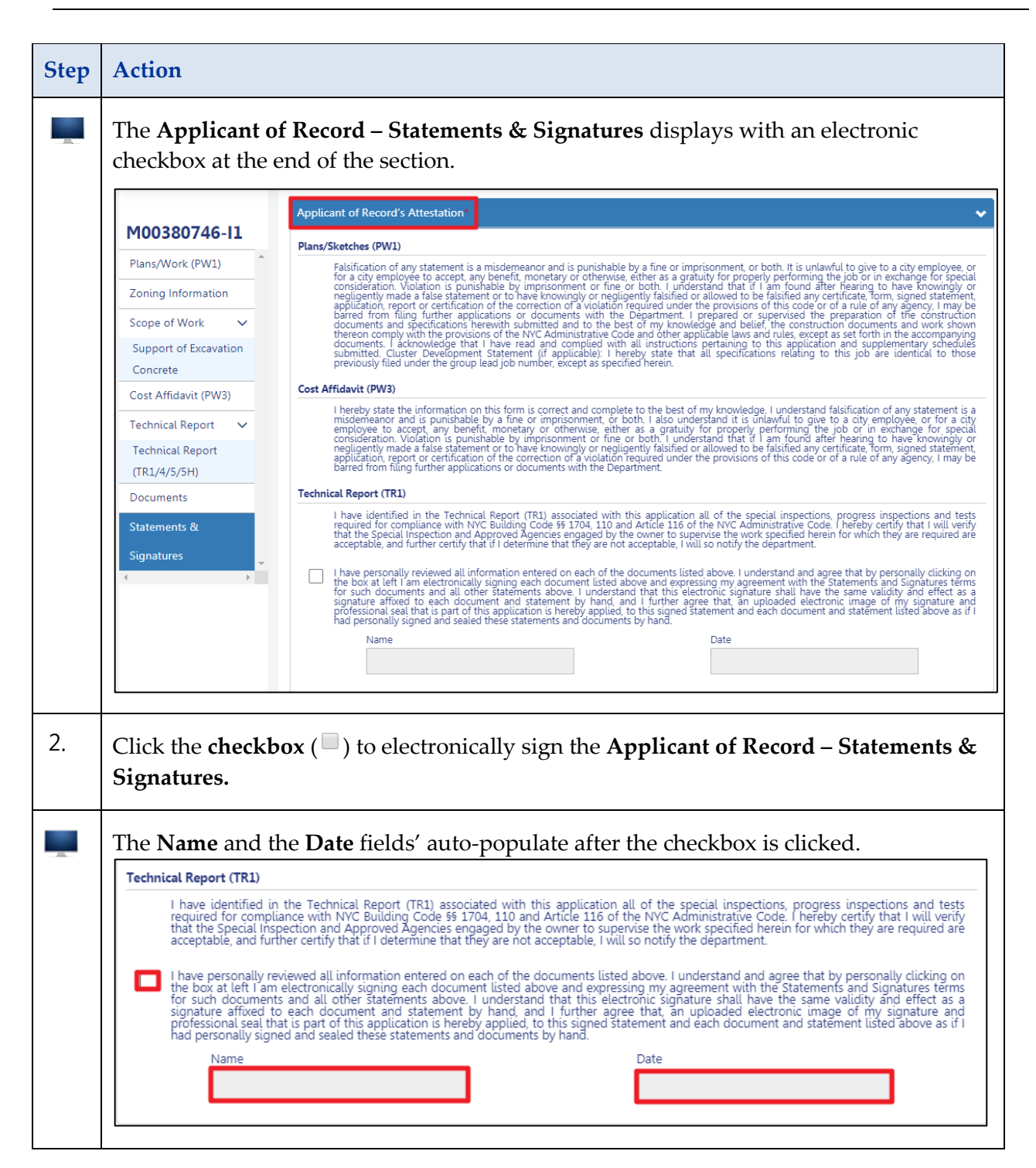

| Step | Action                                                                                                    |  |  |  |  |  |  |  |
|------|----------------------------------------------------------------------------------------------------|--|--|--|--|--|--|--|
|      | Click the <b>Owner 's Attestation</b> section.                                                                                                    |  |  |  |  |  |  |  |
|      | M00381519-I1 Statements & Signatures                                                                                                    |  |  |  |  |  |  |  |
|      | Plans/Work (PW1)       Applicant of Record's Attestation         Zoning Information       Owner's Attestation         Cost Affidavit (PW3)       Plans/Sketches (PW1)         Technical Report       Would you like to submit a TR Final for this work or would you like to have a DOB-performed final inspection at the appropriate time in order to close out this filing?*         Documents       Select Type:         Statements &       Image: Cost affination of a property and such and such as the appropriate time in compliance with such agreements.         Image: Cost affination of a property occupied by a tenant who is not an owner of such property or responsible for any covered arrears owed with respect to such property. |  |  |  |  |  |  |  |
| 3.   | Select (1) from the drop-down for "Would you like to submit a TR Final for this work<br>or would you like to have a DOB-performed final inspection at the appropriate time<br>in order to close out this filing?":<br>DOB-performed final inspection<br>Submit a TR Final<br>Verre's Attestation<br>Plans/Sketches (PW1)                                                                                                    |  |  |  |  |  |  |  |
|      | Would you like to submit a TR Final for this work or would you like to have a DOB-performed final inspection at the appropriate time in order to close out this filing?*  Select Type:  DOB-performed final inspection Submit a TR Final                                                                                                    |  |  |  |  |  |  |  |
| 4.   | Select the applicable radio button (e.g., <b>None</b> ) for "Expectation".                                                                                                    |  |  |  |  |  |  |  |
|      | Owner's Attestation*           Plans/Sketches (PW1)           Would you like to submit a TR Final for this work or would you like to have a DOB-performed final inspection at the appropriate time in order to close out this filing?*          Select Type:           Exceptions:*            None                                                                                                    |  |  |  |  |  |  |  |

## DOB NOW: *Build* – STATEMENTS & SIGNATURES STEP-BY-STEP GUIDE

| Step | Action                                                                                                    |  |  |  |  |  |  |
|------|----------------------------------------------------------------------------------------------------|--|--|--|--|--|--|
| 5.   | When the <b>Exception</b> button is <b>not</b> selected, one of the following statements must be chosen (e.g., <b>Binding agreements with the department of finance are in force requiring payment of all covered arrears owed by the owners of the property, and such owners are in compliance with such agreements).</b>                                                                                                    |  |  |  |  |  |  |
|      | Binding agreements with the department of finance are in force requiring payment of all covered arrears owed by the owners of the property, and such owners are in compliance with such agreements.         The issuance of the permit is necessary to correct an outstanding violation of Title 28 of the Administrative Code, the housing maintenance code or any other applicable provisions of law or rule.         The permit is for a portion of a property occupied by a tenant who is not an owner of such property or responsible for any covered arrears owed with respect to such property.         The permit is for a dwelling unit within a property that is owned by a condominium or held by a shareholder of a cooperative corporation under a proprietary lease and the owners of record for such unit do not owe, in aggregate, \$25,000 or more in covered arrears to the city.         The property was the subject of an in rem foreclosure judgment in favor of the city and was transferred by the city to a third party pursuant to section 11-412.1 of the Administrative Code.         The property is the subject of a loan provided by or through the department of housing preservation and development.         The property is the subject of a loan provided by or through the department of housing preservation and development or the New York city housing development corporation for the purpose of rehabilitation that has closed within the five years preceding this application. |  |  |  |  |  |  |
| 6.   | Select the applicable radio button (e.g., No) for "The building to be altered,<br>constructed or demolished contains one or more dwelling units that will be occupied<br>during construction".                                                                                                    |  |  |  |  |  |  |
| 7.   | When Yes is chosen a Notification will display. "Tenant Protection Plan needs to be approved before a permit can be requested".<br>Click OK.<br>Notification<br>Tenant Protection Plan needs to be approved before a permit can be requested.                                                                                                    |  |  |  |  |  |  |

| Step | Action                                                                                                    |
|------|----------------------------------------------------------------------------------------------------|
| 8.   | Enter the Number of Dwelling Unites that will be occupied during construction.                                                                                                    |
| 9.   | Select the applicable radio button (e.g., No) for: "The building to be altered,<br>constructed or demolished contains occupied housing accommodations subject to<br>rent control under chapter 3 of title 26 of the administrative code. If yes, select one of<br>the following".<br>The building to be altered, constructed or demolished contains occupied housing accommodations subject to rent control under chapter 3 of title 26<br>of the administrative code. If yes, select one of the following:<br>Ves ONO |
| i    | Note When Yes is selected for "The building to be altered, constructed or<br>demolished contains occupied housing accommodations subject to rent<br>control under chapter 3 of title 26 of the administrative code" additional<br>required questions will be displayed. If yes, select one of the additional<br>questions that are displayed and required to be selected.                                                                                                    |
| 10.  | Select the applicable radio button (e.g., No) for: "The owner has not notified the New<br>York State Homes and Community Renewal (NYSHCR) because the nature and<br>scope of the work proposed, pursuant to NYSHCR regulations, does not require<br>notification."<br>The owner has not notified the New York State Homes and Community Renewal (NYSHCR) because the nature and scope of the work proposed,<br>pursuant to NYSHCR regulations, does not require notification."                                         |
| 11.  | Select the applicable radio button (e.g., No) for:" The owner has notified the New<br>York State Homes and Community Renewal (NYSHCR) that the owner has complied<br>with all requirements imposed by the regulations of such agency as preconditions<br>for such filing."<br>The owner has notified the New York State Homes and Community Renewal (NYSHCR) that the owner has complied with all requirements imposed by<br>the regulations of such agency as preconditions for such filing.*                         |

## DOB NOW: *Build* – STATEMENTS & SIGNATURES STEP-BY-STEP GUIDE

| Step | Action                                                                                                    |                                         |                             |                                       |                                                   |                             |                                                 |                             |                                                                                                    |                 |
|------|----------------------------------------------------------------------------------------------------|-----------------------------------------|-----------------------------|---------------------------------------|---------------------------------------------------|-----------------------------|-------------------------------------------------|-----------------------------|----------------------------------------------------------------------------------------------------|-----------------|
| 12.  | When Yes is select for: The Community Renewal (NYS) imposed by the regulations displays for additional infor Click the calendar () and The owner has notified the New York State Homes a the regulations of such agency as preconditions for such agency as preconditions for such agency as preconditine | ow<br>SHC<br>s of<br>rma<br>d se        | rner<br>CR)<br>su<br>atio   | r has<br>tha<br>ch a<br>n.<br>t the   | s no<br>at th<br>ager<br>e da                     | te fo                       | ed f<br>wno<br>as p<br>or P                     | the<br>er h<br>orec<br>Prov | New York, State Homes and<br>has complied with all requirement<br>conditions for such filing.", a fie<br>vide date NYSHCR notified.                                                                                                    | nts<br>ld       |
|      |                                                                                                    | <                                       |                             | Octo                                  | ober 2                                            | 020                         |                                                 | >                           |                                                                                                    |                 |
|      | M                                                                                                    | Mon                                     | Tue                         | Wed                                   | Thu                                               | Fri                         | Sat                                             | Sun                         | 1                                                                                                    |                 |
|      |                                                                                                    | 28                                      | 29                          | 30                                    | 01                                                | 02                          | 03                                              | 04                          |                                                                                                    |                 |
|      |                                                                                                    | 05                                      | 06                          | 07                                    | 08                                                | 09                          | 10                                              | 11                          |                                                                                                    |                 |
|      |                                                                                                    | 12                                      | 13                          | 14                                    | 15                                                | 16                          | 17                                              | 18                          | _                                                                                                    |                 |
|      |                                                                                                    | 19                                      | 20                          | 21                                    | 22                                                | 23                          | 24                                              | 25                          | _                                                                                                    |                 |
|      |                                                                                                    | 02                                      | 03                          | 04                                    | 05                                                | 06                          | 07                                              | 01                          | _                                                                                                    |                 |
|      |                                                                                                    |                                         |                             |                                       |                                                   |                             |                                                 |                             |                                                                                                    |                 |
| 13.  | Select the applicable radio b<br>constructed or demolished<br>or rent stabilization under<br>rent regulation under Artic<br>The building to be altered, constructed or demolishe<br>and 4 of Title 26 of the Administrative Code or rent                                                                                                    | con<br>Ch<br>cle 2<br>med cor<br>regula | ton<br>ntai<br>apt<br>7-C   | (e.g<br>ins<br>ers<br>of t<br>housing | , N<br>hou<br>3 ar<br>the<br>g accor<br>rticle 7- | o) f<br>sin<br>nd 4<br>Mu   | or "<br>g ac<br>of<br>ltip                      | Titl<br>Titl<br>le I        | te building to be altered,<br>mmodations subject to rent cont<br>Ele 26 of the Administrative Code<br>Dwelling Law."                                                                                                    | rol<br>e or     |
| 14.  | Select the applicable radio b<br>of the Multiple Dwelling L<br>of the filing of the construct<br>imposed by Multiple Dwel<br>The building is subject to Article 7-C of the Mu<br>documents and will comply with all requirement<br>Ves ONO                                                                                                    | Law<br>ctio<br>llin                     | on<br>r. T.<br>on d<br>ag L | (e.g<br>he c<br>locu<br>Law           | ;., N<br>own<br>ime<br>Art<br>aw. Th<br>futiple   | o) f<br>er v<br>nts<br>icle | or "<br>vill<br>and<br>7-C<br>er will<br>ing La | The<br>not<br>l wi<br>C ar  | te building is subject to Article 7<br>otify the New York City Loft Boa<br>rill comply with all requirements<br>nd the Loft Board's rules."<br>fy the New York City Loft Board of the filing of the constr<br>ticle 7-C and the Loft Board's rules.* | '-C<br>Ird<br>5 |

## DOB NOW: *Build* – STATEMENTS & SIGNATURES STEP-BY-STEP GUIDE

| Step | Action                                                                                                    |  |  |  |  |  |
|------|----------------------------------------------------------------------------------------------------|--|--|--|--|--|
| 15.  | Select the applicable radio button (e.g., No) for <b>"The building to be altered,</b><br><b>constructed or demolished contains one or more occupied dwelling units."</b><br>The building to be altered, constructed or demolished contains one or more occupied dwelling units.*                                                                                                    |  |  |  |  |  |
| 16.  | Select the applicable radio button (e.g., No) for "The building to be altered, constructed or demolished is an occupied multiple dwelling and the work will be limited to the interior of the dwelling unit occupied by the owner of the multiple dwelling with no disruption to the essential services of other units."                                                                                                    |  |  |  |  |  |
| 17.  | Select the applicable radio button (e.g., No) for "The work will be limited to the interior of a dwelling unit owned by a condominium or held by a shareholder of a cooperative corporation under a proprietary lease and occupied by the owner(s) of record for the unit, with no disruption to the essential services of other units."<br>The work will be limited to the interior of a dwelling unit owned by a condominium or held by a shareholder of a cooperative corporation under a proprietary lease and occupied by the owner(s) of record for the unit, with no disruption to the essential services of other units."<br>The work will be limited to the interior of a dwelling unit owned by a condominium or held by a shareholder of a cooperative corporation under a proprietary lease and occupied by the owner(s) of record for the unit, with no disruption to the essential services of other units." |  |  |  |  |  |
| î    | Note       It is optional for the Applicant or Filing Representative to complete Plans/Work (PW1) - Section 26. Property Owner's Statements. However, the Owner must log in, verify the information, and electronically sign by clicking the checkbox.         By entering the Owner's Email Address, a notification will be sent to their email with the job filing number and it will appear on the Owner's DOB NOW Dashboard.                                                                                                    |  |  |  |  |  |

| Step  | Action                                                                                                    |
|-------|----------------------------------------------------------------------------------------------------|
| 18.   | Click the checkbox ( ) to electronically sign the Owner – Statements & Signatures. <i>Extincal Report (TRI)</i> Inversion work of a city employee to accept, any benefit, monetary or otherwise, either as a gratuity for properly performing the job or in extrange of a violation is punchable by a fine or imprisonment, or both. It is unlawful to give to a gratuity for properly performing the job or in extrange of a violation of any statement is a misdemeanor and is punchable by a fine or imprisonment, or both. It is unlawful to give to a gratuity for properly performing the job or in extrange of a violation is punchable by a fine or imprisonment, or both. I understand that if am found after hearing to have knowingly or negligently fashfied or allowed to be fashfied any certificate, form, signed statement for to have knowingly or negligently fashfied or allowed to be fashfied any certificate, form, signed statement, form filling further applications or documents with the Department.         Image: Inderstand and agree that by personally clicking on the box at left am electronically signing each document listed above and expressing my signature shall have the same validity and effect as a signature affued to each document and statement by hand.         Name       Date |
| -     | The <b>Name</b> and the <b>Date</b> fields will auto-populate after the checkbox is clicked.                                                                                                    |
| 19.   | Located in the upper left-hand corner of the page, click Save.                                                                                                    |
| 20.   | A Notification pop-up window with the message <b>"Job filing has been saved"</b> displays.<br>Click <b>OK</b> to close the notification.<br>Notification<br>Job filing has been saved.                                                                                                    |
| i     | <b>Note</b> After all associated parties to the Job Filing have completed the Statements & Signatures section and all associated fees are paid, the Applicant can submit the Job Filing to The Department of Buildings for review.                                                                                                    |
| You h | ave completed the Statements & Signatures Step-by-Step Guide.                                                                                                    |